# GC Smart (GC-2018) 气相色谱仪操作规程

#### Lab Solutions LE 文件类型说明

- 数据文件(\*.gcd):包含色谱图、峰面积与浓度计算结果;数据采集时仪器的操作日志 及错误日志;分析使用的方法文件的内容;报告格式文件的内容;批处理文件的内容(执 行批处理操作时)
- 方法文件(\*.gcm):包含分析条件参数:如柱流量、进样口压力、分流比(注:上述参数在GC-2018主机上设定),进样口、检测器和柱箱的温度,升序升温程序及采集时间等;数据分析参数:如积分条件、定量方法及校准曲线信息等。这两部分参数可保存在同一方法文件中或分别保存。
- 3. 报告格式文件 (\*.gcr): 保存有关报告格式的信息, 布局及输出项目等。
- 4. 批处理文件 (\*.gcb): 保存数据的连续采集和再解析的批处理表。

### 开机及进样步骤

- 1. 根据要求配置好样品。
- 根据标准方法要求选择合适的柱子,并安装到方法所需的进样口及检测器上,必要时进 行隔垫和衬管的维护。
- 3. 打开载气 (氮气/氦气等) 气源阀门,将输出压力调节至0.3~0.5 Mpa。
- 4. 打开主机电源开关,在主机自检完后,打开工作站实时分析窗口。
- 点击辅助工具栏主项目下"配置维护"图标,再点击"系统配置"图标。从中设置好分析流路(包括进样口、色谱柱及检测器,如有其他配置还需选好)及相关参数,设定好参数后点确定。
- 6. 初步调节柱流量,调节方法如下:
  - a) DINJ进样口流量调节:按主机上【流量】键,直至监控屏幕上显示DINJ流量监控 界面,调节主机前面流量A/流量B调节旋钮,设定流量(边观察屏幕边调节对应的 柱流量旋钮,使流量初步达到方法所需流量)
  - b) SPL进样口流量调节:按主机上【流量】键,直至监控屏幕上显示SPL流量监控界面。①调节初始流量:边观察SPL流量界面上总流量值,边调节总流量调节旋钮。 先调节入口压力后再调节总流量,但是没有一定的总流量无法调节入口压力。调节

流量时,要比设定分析条件更大(如分析条件总流量是100ml/min,要调节至 150ml/min以上的流量)。②调节入口压力:边观察SPL流量界面上入口压力值,边 调节入口压调节旋钮,使入口压力达到设定值。③调节隔垫吹扫流量:一般不调整, 按出厂设置即可。④总流量调节:转动总流量调节旋钮,调节分析条件的总流量。 此时,入口压力有可能变化,重新进行入口压力微调整。总流量、入口压力要同时 进行调整。

- 流量初步调节好之后,通气约15分钟后,设定其他分析参数。点击辅助工具栏【仪器参数】图标,在仪器参数窗口根据方法标准设定进样口、检测器将柱箱温度,程序升温参数及检测器采集参数和采集时间等;参数设定好之后,点击【文件】菜单【方法另存为】 保存新的方法(如果有设定好的方法,直接打开调用即可)。点击【下载】按钮。
- 8. 点击【开启系统】图标,启动仪器,仪器开始升温。
- 9. 当温度达到设定值后,再微<mark>调</mark>进样口<mark>流量</mark>调节至所需流量。
- 10. 当温度达到设定值后,检测器的设定:
  - a) FID检测器:打开氢气瓶阀门,将输出压力调节至0.3 Mpa;打开空气瓶阀门,将输出压力调节至0.3 Mpa;(或者打开氢气发生器和空气泵的电源)。调节FID检测器的流量:按主机上【流量】键,直至监控屏幕上显示FID流量监控界面。打开主机右边的流量控制盖,转动各调节阀的旋钮,设定各个流量。各气路流量推荐值:氢气约40ml/min,空气约400ml/min,尾吹气约30ml/min。再打开点火开关,点燃火焰(观察主机屏幕上的火焰是否点燃)。
- 11. 待所有调节设定值、出现准备就绪状态后,点击"零点调节",点击斜率测试(3000以下),查看基线相对平稳后,即可进行样品分析。
  - a) 单针进样分析:点击数据采集中【单次分析】图标:编辑样品参数:样品名称,方 法文件名(通常为当前使用的方法名称)如果使用不同的方法需重新平衡系统,数 据存储路径,数据文件名等。如果使用自动进样器还需编辑瓶号。点击【确定】 后,开始进样操作。依次采集标样及样品数据。
  - b) 批处理分析:当配置有自动进样器时可使用批处理,连续采集数据。先将处理好的标样及样品溶液过滤后,装入样品瓶中,依次放置于自动进样器的样品架上,记录好对应的瓶号。点击【批处理】图标,点击"文件"→"新建批处理文件"→点击【向导】图标开始建立批处理文件:选择方法文件(通常为当前使用的方法文件),开始瓶号,进样体积→下一步→选择样品组类型→输入样品名称、ID、数据名称

及存放路径、样品个数、每瓶重复次数→向导完成以后点击确定。在建立好的批 处理表格中继续修改完善,点击【保存】,保存批处理文件,点击【批处理开始】 图标,执行批处理,仪器即根据批处理依次采集数据。

#### 关机步骤

- 数据采集完成后,在仪器参数中,将进样口温度设置为60℃,将柱箱温度设置为40℃, 将检测器温度设置为60℃。点击【下载】图标。
- 2. 在降温过程中检测器的操作:
  - a) FID检测器:按主机上【流量】键,直至监控屏幕上显示FID流量监控界面。打开 主机右边的流量控制盖,转动氢气和空气调节阀的旋钮,关闭氢气和空气流量。仪 器会自动提示火焰熄灭),关闭氢气瓶和空气瓶的阀门,(或者关闭氢气发生器和空 气泵的电源),必要时关闭FID检测器。
- 3. 待进样口温度及检测器温度降到100℃以下,点击"关闭系统"图标。
- 4. 关闭工作站实时分析工作站;关闭主机电源开关;断开电源连接;关闭载气气源阀门。

## 数据处理计算(再解析)

数据采集完成以后,即可进行数据的分析计算,点击工作站图标→再解析图标进入再解 析界面。

- 建立分析方法文件:点击助手栏主项目中【数据处理】图标→在资源管理器中打开数据 存放文件夹→双击一个标样数据文件→点击向导→编辑积分条件(如斜率、最小峰面积 等如有需要则进一步修改积分时间表)→下一步→根据保留时间勾选需要定量计算的色 谱峰→下一步→编辑定量计算参数:定量方法(外标法等)、级别数(标样的浓度点算)、 曲线拟合(一般为线性)、是否过原点→下一步→选择时间窗范围,峰识别(一般默认 即可)→下一步→输入化合物名称,及浓度→完成→点击【视图】图标,点击"文件" →"另存方法为"保存方法文件,如001.gcm。
- 建立标准曲线:点击助手栏中【校准曲线】图标→打开上一步保存的方法文件,如001.gcm →将鼠标移至级别号上按右键,添加对应的标样数据文件。标样数据添加完成后,即可 查看线性方程及相关系数等,点击保存图标,即把标准曲线保存在方法文件中,此时 方法文件方可用于计算。

- 3. 查看保存样品计算结果:切换至【数据处理】视图,打开一样品数据文件,点击"文件"
  →"加载方法文件"打开上一步保存的方法文件,在化合物视图中的结果标签即可看到
  计算的浓度或者其他结果,如需将结果保存于数据文件中,点击【保存】图标。
- 4. 用批处理进行数据分析:先建立分析方法文件,同第1步。点击助手栏中【批处理】图标→点击【新建】图标→在资源管理器中打开数据存放文件夹,切换至数据文件类型视图→拖选需要处理的标样及样品数据文件→在批处理表中编辑样品类型(标准样、未知样,第一个标准样需初始化校准曲线)、方法文件全部修改为刚保存的分析方法文件(第一行选择好以后,选择向下填充功能即可)、标样数据文件的级别数与其浓度级别一一对应,编辑完成以后→点击【保存】图标→点击【批处理开始】图标,批处理开始执行。执行完成以后,校准曲线自动保存在方法文件中。计算结果自动保存在数据文件中。